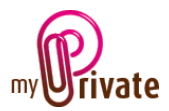

# Module « Collections »

Le Module [Collections] permet d'inventorier les CD, DVD et livres, et de connaître la valeur globale de vos collections.

Pour faciliter la saisie, MyPrivate est connecté à la base de données d'Amazon. Celle-ci peut être interrogée par code-barres ou par mots-clés.

Les articles ne possédant pas de code-barres peuvent néanmoins être recherchés manuellement.

# Table des matières

| Résumé des onglets du module 2 |
|--------------------------------|
| [Collections]                  |
| [Catalogue] - Résumé           |
| [Catalogue] - Détail 2         |
| [Acquisition]                  |
| [Flux de caisse] - Résumé      |
| [Flux de caisse] - Détail      |
| [Résumé]5                      |
| [Inventaire des livres]5       |
| [Inventaire des DVD]           |
| [Inventaire des CD]5           |
| [Objets prêtés]5               |
| [Bloc-notes] 6                 |
| [Documents] - Résumé           |
| [Documents] - Détail           |
| [Rapports]7                    |

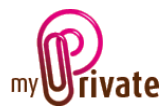

## Résumé des onglets du module

| [Collections]           | Résumé de la collection                                      |
|-------------------------|--------------------------------------------------------------|
|                         | Liste des objects de la collection                           |
|                         |                                                              |
| [Acquisition]           | Scanner et ajouter des objets                                |
| [Flux de caisse]        | Entrées et sorties générales de caisse                       |
| [Résumé]                | Résumé de toutes les collections                             |
| [Inventaire des livres] | Inventaire complet des livres                                |
| [Inventaire des DVD]    | Inventaire complet des DVD                                   |
| [Inventaire des CD]     | Inventaire complet des CD                                    |
| [Objets prêtés]         | Liste des objets prêtés                                      |
| [Bloc-notes]            | Zone réservée à diverses notes concernant le module en cours |
| [Documents]             | Documents non-financiers liés aux passeports respectifs      |
| [Rapports]              | Impression des informations saisies                          |
|                         |                                                              |

# [Collections]

|       |                |           |                          |              | MpRivate 5.2 1021            |                            |                          |                     | - 0               | ×    |
|-------|----------------|-----------|--------------------------|--------------|------------------------------|----------------------------|--------------------------|---------------------|-------------------|------|
| Coli  | ecliers        | Catalogue | acquisition              | Rai de catoe | (G) Résumé                   | (iii) inventaire des livre | s (G) investaire des DVD | (C) mentaire des CD | 100 Objets prétés | 1414 |
|       | MesCd          |           | No. Inc. Conc.           |              |                              |                            |                          |                     |                   |      |
| - 5   | Seatles.       |           | naime de la conección    |              |                              |                            |                          |                     |                   |      |
| . 6   | Bob Oylan      |           | Bande dessinées          |              |                              |                            | advision of O            |                     |                   |      |
| - 5   | Rolling Stores |           | Nuclearly in pulse there |              | Taxable A Street and A and   | Terbert                    | CHO5                     |                     |                   |      |
|       | Mes Dad        |           | Livres                   | 8            |                              | 72.83                      | 1000                     |                     |                   |      |
| - 144 | Camédies       |           | Tape de latterio de      |              | Valeschilder der Hönnets der | (a helin There             |                          |                     |                   |      |
|       | Ation          |           |                          |              |                              |                            | 19.5                     |                     |                   |      |
|       | Datumentalies  |           |                          |              |                              |                            | 0.03                     |                     |                   |      |
| •     | Mestieres      |           |                          |              |                              | 12                         | AND INC.                 |                     |                   |      |
|       | Ennin dections |           |                          |              |                              |                            | Alt -                    |                     |                   |      |
|       | Les Thrillers  |           |                          |              |                              |                            |                          |                     |                   |      |
|       | Cuisine        |           |                          |              |                              |                            |                          |                     |                   |      |
|       | 1              |           |                          |              |                              |                            |                          |                     |                   |      |
|       |                |           |                          |              |                              |                            |                          |                     | (F) (I)           | (+   |

Le premier onglet du module, l'onglet [Collections], affiche un résumé du contenu de la collection sélectionnée.

A chaque ouverture du module [Collections], MyPrivate affiche de manière aléatoire une image de la collection.

## Champs particuliers :

[Type de collection] :

Afin que les articles puissent être trouvés sur Internet, il est indispensable de sélectionner un type de collection dans le menu déroulant.

Une [Liste d'envies] est une liste créée pour des achats futurs. Elle fonctionne comme une collection normale, mais elle n'apparaît pas dans les listes d'inventaire et n'est pas valorisée, car il s'agit d'acquisitions futures.

## [Catalogue] - Résumé

|                       |                                          | MyPrivate 5.2.1321                |                              |                               | - 0 >      |
|-----------------------|------------------------------------------|-----------------------------------|------------------------------|-------------------------------|------------|
| Collections Catalogue | Acquisition Rux de caisse                | (G) Résumé (G) Inventaire des Ikm | s (IG) inventaire des DVD (K | ) Inventaire des CD 352 Objet | s prētés 🔹 |
| Mes Cd (              | II) Titre                                | Artiste / Jul                     | N/                           | Studio / Editeur              | (          |
| - S lexis             | A Lucky Lake Adventure : Billy the Kid ( | ady take) Gosciery                |                              | Cinebook Ltd                  |            |
| - S Bell Oyles        | A Lucky Lake Adventure : Ohost Town (    | Lucky Luka) Doscieny              |                              | Cinubook Ltd                  |            |
| Mes Ovd               |                                          | Lucky Luke) René Gosci            | any                          | Cinebook Ltd                  |            |
| Camédies              | Arizona (Lacky Luka)                     | Morris                            |                              | Cinebook, Ltd                 |            |
| - so Adien            |                                          | Lo Hartog                         | /an Banda                    | Cinebook, Ltd                 |            |
| no Documentaires      |                                          | Rore Gosci                        | wy                           | Cinebook; Ltd                 |            |
| Mes Livres            |                                          |                                   |                              |                               |            |
|                       |                                          |                                   |                              |                               |            |
|                       |                                          |                                   |                              |                               |            |
|                       |                                          |                                   |                              |                               |            |
|                       |                                          |                                   |                              |                               |            |

Cet onglet affiche la liste complète des objets de la collection sélectionnée.

Pour visualiser et/ou éditer le détail d'un enregistrement, cliquer sur la zone [...] située sur sa gauche.

# [Catalogue] - Détail

| P                                                                                                    |                                              |                                                                                                    | Aphivate \$2,1323                                                    |                   |                                                                                                    |                                                                                       |                                                                                                    |                | ×  |
|----------------------------------------------------------------------------------------------------|----------------------------------------------|----------------------------------------------------------------------------------------------------|----------------------------------------------------------------------|-------------------|----------------------------------------------------------------------------------------------------|---------------------------------------------------------------------------------------|----------------------------------------------------------------------------------------------------|----------------|----|
| Collections Catalogue                                                                                                    | Acquisition                                  | Rax de calose                                                                                                | 1G) Résurré                                                          | (G) investaire de | s livres ())) inventaire des DVD                                                                                                    | (G) inventaire i                                                                      | tes CD 192                                                                                                    | Objets prittés | 14 |
| CREATE Constant   Constant   Constant   Constant   Constant   Constant   Constant   Constant   Constant   Constant   Constant   Constant   Constant   Constant   Constant   Constant   Constant   Constant | Back 2014                                    | Nac on cases<br>Information<br>A tacky cale<br>Tra-<br>Costrup<br>antis-) sala<br>Orobook 12<br>Salas - Tran | to detailities<br>a détailities<br>Adventure : Silly the S<br>-<br>- | Liu deertaan a    | is kerse jug meetideer die UKO<br>anterpresentationen<br>aufgebenden<br>die Gebergener und in offisjene<br>datum die Gebergener und in offisjene<br>datum die Gebergener und die Gebergener<br>transver al not-referenden die Gebergener<br>transver al not-referenden die Gebergener<br>transver al not-referenden die Gebergener<br>transver al not-referenden die Gebergener<br>transver al not-referenden die Gebergener<br>transver al not-referenden die Gebergener<br>transver al not-referenden die Gebergener<br>transver al not-referenden die Gebergener<br>transver al not-referenden die Gebergener<br>transver al not-referenden die Gebergener<br>transver al not-referenden die Gebergener<br>transver al not-referenden die Gebergener<br>transver al not-referenden die Gebergener<br>transver al not-referenden die Gebergener<br>transverse die Gebergener<br>transverse | indexes de<br>la local de<br>la local<br>local de<br>particul<br>ne en un<br>ne<br>et | References<br>References<br>PETROSAGONI<br>Constitute<br>TROSAGONI2<br>Constitute<br>TROSAGONI2<br>Constitute<br>References<br>References<br>Refer | )<br>)         | 8  |
|                                                                                                    | Crit pand<br>Vene ethols<br>Papetod<br>Pareo |                                                                                                    |                                                                      |                   |                                                                                                    |                                                                                       | Collection<br>Bande descind<br>Commercial interview                                                                                                    | •              |    |

Cet onglet permet d'ajouter des informations détaillées sur les objets de la collection.

MyPrivate – Module Collections - Manuel d'utilisation – Page 2 sur 7 - 22/01/2018 – Version 5.03

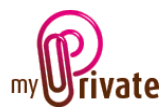

Pour les objets recherchés sur Internet, la plupart des champs seront remplis automatiquement.

## Champs particuliers :

[Prix conseillé] :

Prix et devise affichés sur les webservices d'Amazon.

#### [Prix d'achat] :

Prix affiché dans la devise de base. Le taux de change utilisé est visible dans l'onglet [Devises] du module [Comptes bancaires].

## [Valeur estimée] :

Prix réel payé si différent du prix calculé, ou valeur actuelle.

#### [Format] :

Par exemple DVD, Blu-ray, Livre de poche, etc.

## [Code EAN] :

L'EAN (European Article Number) est un code à barres normalisé accompagné d'un numéro d'identification de produits à 12 ou 13 chiffres. Chaque EAN identifie un produit unique, son fabricant et ses caractéristiques. Il est généralement imprimé sous forme de code à barres apposé sur l'étiquette d'un produit ou sur l'emballage.

## [Code ISBN] :

L'ISBN (International Standard Book Number) est un code à barres unique identifiant les livres publiés. Chaque ISBN identifie un livre unique. Il comporte 10 ou 13 chiffres. Tous les ISBN attribués depuis le 1er janvier 2007 comportent 13 chiffres. En général, l'ISBN est imprimé au dos de la couverture du livre.

## [Référence Amazon] :

Les recherches se font dans la base de données d'Amazon et la plupart des articles ont également une référence Amazon, qui s'affichera automatiquement. [Déplacer vers une autre collection] :

Ce menu déroulant permet de choisir, parmi les collections existantes, la collection vers laquelle un article pourra être déplacé. Ceci peut s'avérer nécessaire en cas de classification erronée d'un élément d'une collection ou en cas d'acquisition d'un élément de la liste d'envies.

## [Acquisition]

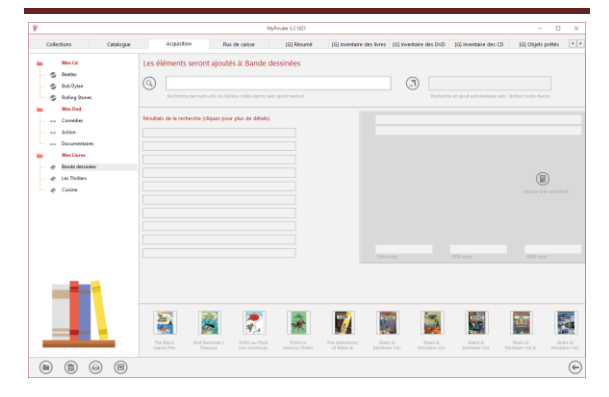

C'est depuis cet écran que seront ajoutés tous les livres, DVD et CD des différentes collections.

Par défaut le champ [Recherche par mots-clés ou lecteur codes-barres avec ajout manuel] est activé.

Pour rendre l'un ou l'autre des champs actifs, cliquer sur leurs icônes respectives :

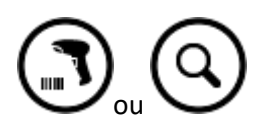

Saisie des articles et validation individuelle

Dans le champ [Recherche par mots-clés ou lecteur codes-barres avec ajout manuel]

- scanner le code-barres ou
- taper le numéro du code-barres et confirmer avec la touche [Entrée].

MyPrivate recherche l'objet correspondant et l'affiche. Pour l'ajouter, cliquer sur le bouton

[Ajouter à la collection] ( à droite de la pochette.

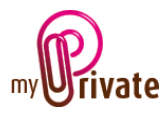

#### Saisie des articles et ajout automatique

Dans le champ [Recherche et ajout automatique avec lecteur codes-barres]

- scanner le code-barres ou
- taper le numéro du code-barres et confirmer avec la touche [Entrée].

MyPrivate recherche l'objet correspondant et l'intègre automatiquement à la bibliothèque.

#### Sa vignette est visible en bas de l'écran :

| P.                                                                                                    | MyPrivate 5.2.1021                                                                                                    | - 0                                                                                         |
|----------------------------------------------------------------------------------------------------|----------------------------------------------------------------------------------------------------|---------------------------------------------------------------------------------------------|
| Collections Catalogue                                                                                                    | Acquisition Rus de calose [G] Résumé                                                                                                    | (G) Inventaire des livres (G) Inventaire des DI/D (G) Inventaire des CD (G) Objets prêtés * |
| Mes G<br>S Destis<br>S Dit Oylan<br>S Railing Stores                                                                                                    | Les éléments seront ajoutés à: Bande dessinées         Q       gaton lagatie         Extende par enti-des soliciteur codo-banes sers gast manuel                                                                                                    | Technick et upped auforentique area before redeo sherea                                     |
| - Mes Dud                                                                                                    | Résultats de la recherche (cliquez pour plus de détails)                                                                                                    | Gaster Lagaffe: Le Bureau DES Gaffes En Bros                                                |
| Adda   Adda   Adda | Laters Laple La Nova HS den HS de<br>Biens Laple La Louis Isale<br>Estat Laple La La Laple<br>Estat Laple La La Laple dette<br>Estat Laple La La Lable La Later<br>Estat Laple Car Ja Colles D Là Cate<br>Estat Laple Car Ja La Dette<br>Estat Laple HS and La Cate |                                                                                             |
| 1                                                                                                    | laatse Lagarie on vanne sactan oarer<br>Gester Lagarie Gafes a Gogo                                                                                                    | 97000014853 280014854 280014854<br>2001000<br>2001000<br>2001000<br>2001000                 |
|                                                                                                    | Geter Betern Telewither Betern B                                                                                                    |                                                                                             |
|                                                                                                    |                                                                                                    | (                                                                                           |

#### Recherche par mot-clé :

Pour ajouter un article qui n'a pas de codebarres, il est possible de faire une recherche par mot-clé.

Pour ce faire, taper la liste des mots directement dans le champ [Recherche par mot clé avec ajout manuel], sans les séparer par des signes de ponctuation.

La liste peut comprendre un titre, auteur, édition, etc. Plus la liste est précise, plus le résultat sera ciblé.

MyPrivate affiche les 10 résultats les plus proches de la requête.

Pour ajouter un des articles de la liste, cliquer dessus puis cliquer sur le bouton [Ajouter à la

collection]

# Ajout d'un article sans recherche dans la base de données :

Pour ajouter un article dans une collection, aller dans l'onglet [Catalogue] et cliquer sur le bouton [Ajouter]

Un écran vide s'ouvre, dans lequel les informations seront insérées.

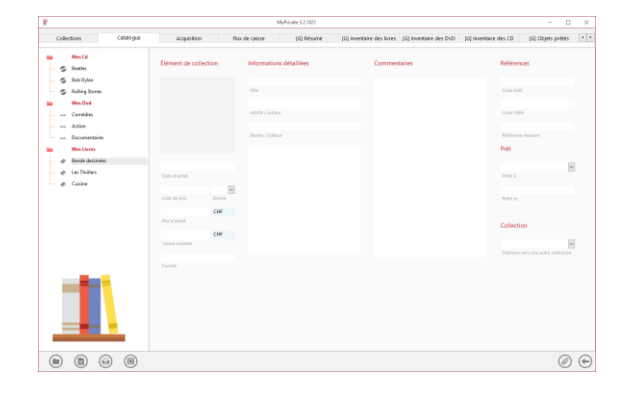

# [Flux de caisse] - Résumé

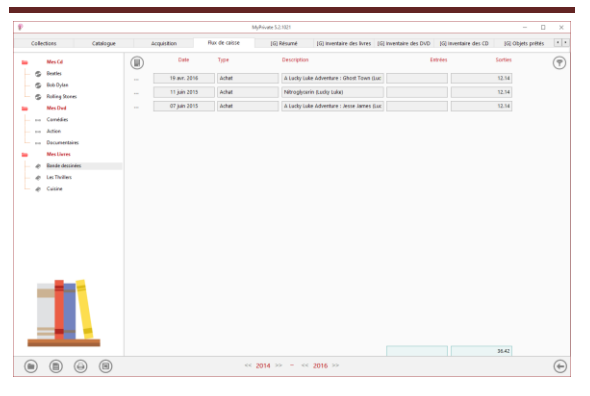

L'onglet [Flux de caisse] sert à inscrire les dépenses et revenus (par exemple lors de la vente d'un objet), et à suivre les valeurs annuelles automatiquement visibles dans le module [Etats financiers].

Pour visualiser et/ou éditer le détail d'un enregistrement, cliquer sur la zone [...] située sur sa gauche.

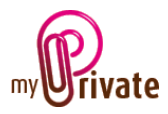

## [Flux de caisse] - Détail

Informations détaillées sur un achat ou une vente.

|      |                   | MyPrivate 52,3321      |                           |              |                           |                        |                       |                   | × |
|------|-------------------|------------------------|---------------------------|--------------|---------------------------|------------------------|-----------------------|-------------------|---|
| Cole | ections Catalogue | Acquisition            | Rux de calose             | (G) Résumé   | (G) inventaire des livres | (G) investaire des DVD | (G) inventaire des CD | (G) Objets prétés |   |
|      | Mes Cd            | 0.002                  |                           | Dan da asia  | -                         |                        |                       |                   |   |
| - 0  | Bestles           | Dean                   |                           | Frax de cars |                           | 0.00                   | notes                 |                   |   |
| - 0  | Bob Oyles         | 19                     | avr. 2016                 |              | 12.14                     | OF                     |                       |                   |   |
| - 6  | Rolling Stores    | Date                   |                           | Soties ()    |                           |                        |                       |                   |   |
|      | Mes Owd           | A Lucky Luke Adventure | : Ghost Town (Lucky Luke) |              |                           | 04                     |                       |                   |   |
|      | Comédies          | Description            |                           |              |                           |                        |                       |                   |   |
|      | Action            | Advat                  |                           | ~            |                           |                        |                       |                   |   |
| L    | Documentaires     | 7924                   |                           |              |                           |                        |                       |                   |   |
| -    | MesUkres          |                        |                           |              |                           |                        |                       |                   |   |
| - +  | Rande dessinées   |                        |                           |              |                           |                        |                       |                   |   |
| - 0  | Les Thrillers     |                        |                           |              |                           |                        |                       |                   |   |
|      | 1                 |                        |                           |              |                           |                        |                       |                   |   |
|      | (B)               |                        | -                         | 2014 >> - << | 2016 >>                   |                        |                       | $\bigcirc$        | ( |

# [Résumé]

|      |                   |               | MyP                    | ikate \$.2.1021                      |                        |                       | - D               | × |
|------|-------------------|---------------|------------------------|--------------------------------------|------------------------|-----------------------|-------------------|---|
| Coli | ections Catalogue | Acquisition   | Rux de calose          | (G) Résumé (G) inventaire des livres | (G) inventaire des DVD | (G) inventaire des CD | (G) Objets prétés |   |
|      | MesCd             | Type          | Collection             | Que                                  | este i V               | (alean                |                   |   |
| 9    | Bestes            | Total général |                        |                                      | 59 94                  | 90.19                 |                   |   |
| - 9  | Bub Oylee         |               |                        |                                      |                        |                       |                   |   |
| 6    | Rolling Stores    | (7)           | Tratas las collectores |                                      | 15                     | 154.7                 |                   |   |
|      | Mestowi           |               | Total State Contactory |                                      |                        |                       |                   |   |
|      | Loneses .         | 0403          | Toutes les collections |                                      | 15 21                  | 79.36                 |                   |   |
|      | Decumentaine      | LARES         | Toutes les collections |                                      | 29 5                   | 26.13                 |                   |   |
|      | MesUwres          |               |                        |                                      | _                      |                       |                   |   |
|      | Rande dessinées   | CD's          | Deatles                |                                      | 5 11                   | 10.62                 |                   |   |
|      | Les Tivilles      | CD'S          | Bob Dylan              |                                      | 5                      | 44.63                 |                   |   |
| - +  | Cuisine           | CD's          | Rolling Stores         |                                      | 5                      | 99.45                 |                   |   |
|      |                   | OVO'S         | Action                 |                                      | 6 1                    | 84.81                 |                   |   |
|      |                   | DVD's         | Consides               |                                      | 6                      | 43                    |                   |   |
|      |                   | OVO's         | Documentaires          |                                      | 3                      | 41.55                 |                   |   |
|      |                   | Lines         | Bande dessinées        |                                      | 17 11                  | 95.31                 |                   |   |
|      |                   | Ukres         | Cuisine                |                                      | 6 2                    | 17.07                 |                   |   |
|      |                   | Livres        | Les Thrillers          |                                      | 6 1                    | 13.75                 |                   |   |
|      |                   |               |                        |                                      |                        |                       |                   |   |
| 2    |                   |               |                        |                                      |                        |                       |                   | 6 |

Cet onglet affiche un résumé de toutes les collections avec le nombre d'articles et la valeur par collection.La première ligne affiche un total général.

## [Inventaire des livres]

| allections Catalogue | Acquisition    | Rux de calose            | [G] Résumé                   | (G) inventaire des livres   | [G] Investaire des DVD | (G) invertaire des CD (6 | Objets prétés |
|----------------------|----------------|--------------------------|------------------------------|-----------------------------|------------------------|--------------------------|---------------|
| MesCd                | Collection     | Titre                    |                              |                             | Aateur                 | Editeur                  | Value         |
| Series               | Bande dessinée | A Lucky Lake Adventury   | e : Billy the Kid (Lucky Lak | x)                          | Goscinny               | Ginebook Ltd             | 12.14         |
| S Bob Dyles          | Bande dessinée | A Lucky Loke Adventury   | e : Chost Town (Lucky Le     | ia)                         | Oosciety               | Cinebook Ltd             | 12.14         |
| Men Dud              | Bande dessinée | A Lucky Lake Adventury   | e : Jesse James Budy Lu      | kø)                         | René Goscinny          | Cirebook Ltd             | 12.14         |
| Comédies             | Bande dessinée | Arizona (Lucky Luke)     |                              |                             | Morris                 | Cinebook, Utd            | 12.14         |
| ++ Aden              | Bande dessinée | Blake & Mortimer Vol.    | 21 : Platarch's Staff        |                             | Andre Juillard         | Cinebook                 | 11.81         |
| Documentaines        | Bande dessinée | Blake & Mortimer Vol.    | 22 : Professor Sato's The    | ee Formulae - Part 1        | Edgar P. Jacobs        | Cinebook                 | 10.50         |
| Mes Ukres            | Bande dessinée | Blake & Mortimer Vol.    | 22: Professor Sato's The     | ee Formulae - Part 2        | Edger P. Jacobs        | Cinebook                 | 10.50         |
| ¢ LesTiviles         | Bande dessinée | Blake & Mortimer Vol.    | 5: The Strange Encounte      |                             | Jean Van Hamme         | Cirebook                 | 11.81         |
| e Cuisire            | Bande dessinée | Blaha & Mortimar Vol-    | 4: The Francis Bialte Affair |                             | Jean van Hamme         | Cinebook                 | 10.50         |
|                      | Bande dessinée | Gaston Lagaffe: Le Bur   | reau DES Gaffes En Gros      |                             | André Franquin         | Editions Dupuis          | 14.13         |
|                      | Bande dessinée | Nitroglycerin (Ludy Lu   | Au)                          |                             | Lo Hartog Van Banda    | Cinebook, Utd            | 12.14         |
|                      | Bande dessinée | Red Rackham's Treasu     | re (Adventures of Tirdin)    |                             | Egmont                 | Egmont                   | 10.50         |
|                      | Bande dessinée | The adventures of Blak   | a & Mortimer, The testa      | ment of William 5. Tome 24  | Andre Juillard         | ONEBOOK                  | 11.81         |
|                      | Bande dessinée | The Black Island (The A  | Adventures of Tintin)        |                             | Hergé                  | Egmont                   | 10.50         |
|                      | Bande dessinée | Tintin au Tibet (Les Ave | entures de Tintin)           |                             | Herge                  | Casterman                | 11.23         |
|                      | Bande dessinée | Tintin in America (Tinti | n Young Readers Series)      |                             | Hergé                  | Egmont                   | 9.18          |
|                      | Bande dessinée | Tortillas for the Dalton | ri (Lucky Luke)              |                             | Rana Coscinny          | Cinebook, Utd            | 12.14         |
|                      | Cultilite      | Authentic Homemade       | Italian Cooking              |                             | John Pellicano         | Nev Holland Australia    | 30.44         |
|                      | Cuisine        | How to Cook Everythin    | g The Basics: All You Ne     | ed to Make Great Food-Will  | Mark Sitman            | Houghton Millis Harcos   | 33.55         |
|                      | Cuisine        | Italian Cooking: Health  | y Pasta Salads, Healthy P    | arta Recipes, Cookies Cooki | ane Biondi             | Jane Blond               | 16.00         |
|                      |                |                          |                              |                             |                        |                          | 526.12        |

Cette vue affiche un résumé complet des livres compris dans toutes le collections.

Un tri peut être effectué par colonne en cliquant sur le titre des colonnes.

# [Inventaire des DVD]

| Collections Catalogue | Acquisition    | Rux de caisse IG Résumé IG     | inventaire des livres [6] inventai | re des DVD (S) Inventaire | des CD 352 Objets prétés |   |
|-----------------------|----------------|--------------------------------|------------------------------------|---------------------------|--------------------------|---|
| Mes Cd                | Collection     | Titre                          | Artiste                            | Studio                    | Valear                   | ( |
| - S linte             | Action         | Lock Up (Bla-ray)              | Sylvester Stallone                 | Lions Gate                | 10.15                    |   |
| S Bub Dyles           | Action         | Predator                       | Arnold Schwarzenegger              | 20th Century Fox          | 13.43                    |   |
| Mes Ded               | Action         | Rambo                          | Sylvester Stallone                 | Liceogate                 | 12.00                    |   |
| ++ Comédies           | Action         | The Expendiables 3             | Sylvester Stallone                 | Licesgate                 | 12.00                    |   |
| - 14 Adies            | Action         | The Last Stand                 | Arnold Schwarzenegger              | Licesgate                 | 22.00                    |   |
| no Documentaires      | Action         | Time Lies                      | Arreald Schwarzenegger             | 20th Century Fox          | 15.22                    |   |
| Mes Uwres             | Corrédes       | Confessions of a Shopaholic    |                                    | Touchstone Pictures       | 10.00                    |   |
| - At Les Diviers      | Corrédies      | It's Complicated               | Meryl Streep                       | NBC Universal             | 13.00                    |   |
| @ Cuise               | Corrédes       | My Sest Friend's Wedding       | Julia Roberts                      | TriStar Pictures          | 18.00                    |   |
|                       | Corrédies      | Planes, Trains and Automobiles | Steve Martin                       | Paramount                 | 12.00                    |   |
|                       | Corrécies      | Pretty Woman                   | Richard Gere                       | Touchstone Pictures       | 16.00                    |   |
|                       | Corrédies      | Rich and The Flash             | Menul Streep                       | TriStar Pictures          | 14.00                    |   |
|                       | Documentaires  | Ingredients                    | Bebe Neuwith                       | Area22                    | 12.00                    |   |
|                       | Documentaires  | Scientology - The ex Files     | Reninabard                         | Sindicado                 | 12.00                    |   |
|                       | Dara mentairea | mild Artic                     | Confron Easternam                  | MOM                       | 17.93                    |   |
|                       |                |                                |                                    |                           |                          |   |
|                       |                |                                |                                    |                           | 209.37                   |   |

Cette vue affiche un résumé complet des DVD compris dans toutes le collections.

Un tri peut être effectué par colonne en cliquant sur le titre des colonnes.

# [Inventaire des CD]

| Collections Catalogue | Acquisition    | Rux de caisse (G) Résumé              | (G) inventaire des livres (G) inver | taire des DVD (X) Invertai | e des co ISI Objet | s prétés |
|-----------------------|----------------|---------------------------------------|-------------------------------------|----------------------------|--------------------|----------|
| Mes Cd                | Collection     | Titre                                 | Auteur                              | Shadio                     | Valear             | (        |
| - © lete              | Beatles        | A Hard Day's Night                    | The Beatles                         | Capitol                    | 23.34              |          |
| - G Relies Steers     | Beatles        | Abbey Road                            | The Beatles                         | Capitol                    | 19.28              |          |
| Mes Ovd               | Beatles        | Let # De                              | The Reatles                         | Capitol                    | 23.34              |          |
| Canèdies              | Beatles        | Sgt. Pepper's Lonely Hearts Club Band | The Beatles                         | Capitol                    | 19.28              |          |
| Adion                 | Beatles        | The White Album                       | The Reatles                         | Capitol                    | 25.37              |          |
| no Decuriertaires     | Bob Dylan      | Blande on Blande                      | BOB DYLAN                           | Sony                       | 10.15              |          |
| Dander dessinels      | Bob Dylan      | Blood on the Tracks                   | BOB DYLAN                           | Sory                       | 10.15              |          |
| e LesTivilles         | 8ob Dylan      | Desire                                | 808 DYLAN                           | Sony                       | 8.12               |          |
| - @ Cuisine           | Bob Dylan      | Highway 61 Revisited                  | Bob Dylan                           | Sory                       | 8.12               |          |
|                       | 8ob Dylan      | Street Legal                          | 808 DYLAN                           | Storre Special Mits.       | 8.11               |          |
|                       | Rolling Stones | Beggars Banquet (Remastered)          | The Rolling Stones                  | ABKCD                      | 14.20              |          |
|                       | Rolling Stones | Exile On Main Street (Remastered)     | The Rolling Stones                  | UMe                        | 54.20              |          |
|                       | Rolling Stones | CANNY:                                | Raling Stones                       | ABKCO/Interscope           | 20.30              |          |
|                       | Rolling Stones | Some Girls [2 CD Delane Edition]      | Rolling Stones                      | Universal Republic         | 30.45              |          |
|                       | Rolling Stones | Slicky Fingers (2CD Delane)           | The Rolling Stones                  | UMe                        | 20.00              |          |

Cette vue affiche un résumé complet des CD compris dans toutes le collections.

Un tri peut être effectué par colonne en cliquant sur le titre des colonnes.

## [Objets prêtés]

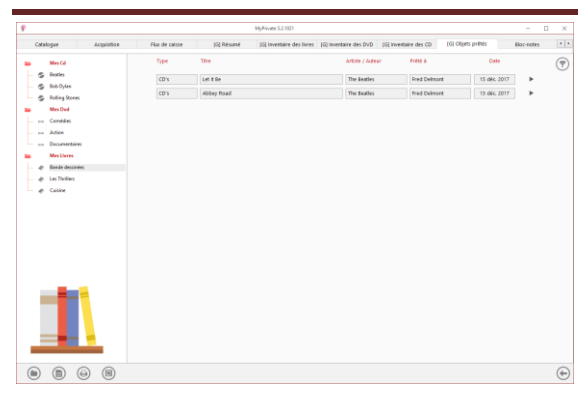

MyPrivate – Module Collections - Manuel d'utilisation – Page 5 sur 7 - 22/01/2018 – Version 5.03

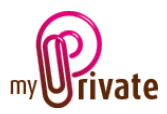

Liste des objets prêtés. Cette liste est automatiquement créée lorsque des objets sont attribués à une personne dans le champ [Prêté à] de l'onglet [Catalogue].

Lorsqu'un objet a été rendu, cliquer sur le triangle à droite de l'enregistrement, puis sur le texte [Cet objet a été rendu].

L'objet disparaît automatiquement de la liste des objets prêtés.

## [Bloc-notes]

| Norma   Norma   Norma   Norma   Norma     • Markan   • Markan   • Markan   • Markan     • Markan   • Markan   • Markan     • Markan   • Markan     • Markan   •                                                                                                    | ¥.   |                                             |            |                           | 6yPrivate 5.2.1021     |                       |                   |            |           | × |
|----------------------------------------------------------------------------------------------------|------|---------------------------------------------|------------|---------------------------|------------------------|-----------------------|-------------------|------------|-----------|---|
| Image: Solution in the second of the columnity     Image: Solution in the second of the columnity     Image: Solution in the columnity     Image: Solution in the columnity     Image: Solution in the columnity     Image: Solutin the columnity <t< th=""><th>Acqu</th><th>isition Rax de caisse</th><th>(G) Résumé</th><th>[G] inventaire des livres</th><th>[G] investaire des DVD</th><th>(G) inventaire des CD</th><th>(G) Objets prétés</th><th>Bioc-wates</th><th>Documents</th><th></th></t<> | Acqu | isition Rax de caisse                       | (G) Résumé | [G] inventaire des livres | [G] investaire des DVD | (G) inventaire des CD | (G) Objets prétés | Bioc-wates | Documents |   |
| ·                                                                                                    |      | Maria dana dana dana dana dana dana dana da | Za         | ita in antara da nan      | jog in welken i de Doo | lini anesten ar ti    | The order Deser   | 80.900     | x         |   |
|                                                                                                    | -    |                                             |            |                           |                        |                       |                   |            | ×         |   |

Cet onglet permet d'inscrire des notes diverses liées à chaque objet du module des collections.

## [Documents] - Résumé

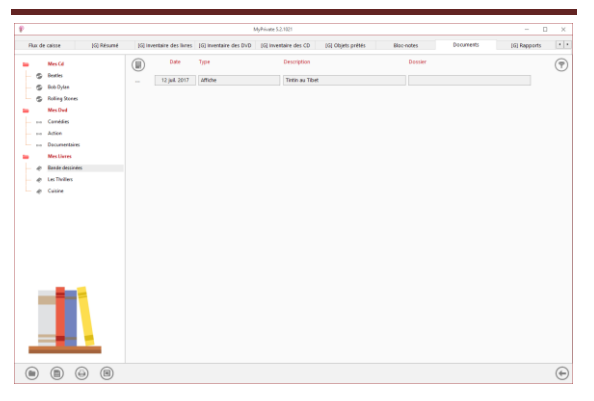

Cet onglet permet de scanner et conserver tous types de documents en leur attribuant une date, un type et un titre. Un résumé des documents liés à l'objet est ainsi affiché et permet une vue rapide des documents disponibles. Pour ajouter un nouveau document, cliquer sur

l'icône 🖳. L'écran ci-après s'ouvre :

## [Documents] - Détail

|                   |            | Mg/Pivate 52.1021         |                          |                       |                   |            |           |             | - D × |  |
|-------------------|------------|---------------------------|--------------------------|-----------------------|-------------------|------------|-----------|-------------|-------|--|
| Flux de caisse    | Kil Résumé | (G) inventaire des livres | (iii) inventaire des DVD | (G) Inventaire des CD | (G) Objets prétés | Bloc-notes | Documents | (G) Reports |       |  |
| MesCd<br>© Reties |            | Document                  |                          |                       | Bloc-not          | 8          |           |             |       |  |
| S Bub Oyles       |            |                           | 12 juil. 2017            |                       |                   |            |           |             |       |  |
| S Rolling Stores  |            | Date                      |                          |                       |                   |            |           |             |       |  |
| Mes Owd           |            | Affiche                   |                          |                       |                   |            |           |             |       |  |
| Canelles          |            |                           |                          |                       |                   |            |           |             |       |  |
| Atten             |            | Tietin au Tibet           |                          |                       |                   |            |           |             |       |  |
| Decumentaries     |            |                           |                          |                       |                   |            |           |             |       |  |
| Mes Unites        |            |                           |                          |                       |                   |            |           |             |       |  |
| a la Dalar        |            |                           |                          |                       |                   |            |           |             |       |  |
| a delines         |            |                           |                          |                       |                   |            |           |             |       |  |
|                   |            |                           |                          |                       |                   |            |           |             |       |  |
|                   |            |                           |                          |                       |                   |            |           |             |       |  |
|                   | ) (B)      |                           |                          |                       |                   |            |           | Ø           | ) (   |  |

Saisir la date du document, un type (sélectionner un type existant dans le menu déroulant ou en saisir un nouveau) et une description. Ces trois informations apparaîtront dans l'écran [Documents] – Résumé. Le champ [Bloc-notes] permet d'ajouter des informations supplémentaires.

Une fois ces champs remplis, cliquer sur l'icône

opur commencer à scanner les documents.

Pour la numérisation (scan) et intégration des documents, voir le manuel d'utilisation « Gestion documentaire ».

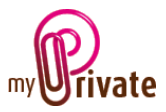

# [Rapports]

| P      |                                 |                        | М                     | lyPrivate 5.2.1021 |                       |           |              | _      | o x |
|--------|---------------------------------|------------------------|-----------------------|--------------------|-----------------------|-----------|--------------|--------|-----|
| [G] Ré | ésumé [G] Inventaire des livres | [G] Inventaire des DVD | [G] Inventaire des CD | [G] Objets prêtés  | Bloc-notes            | Documents | [G] Rapports |        | • • |
| - 0    | Mes Cd<br>Beatles               | Passeport              |                       |                    | Onglet                |           | Résumé       | Détail |     |
| - 3    | Bob Dylan                       | Mes Cd                 | Beatles               |                    | Collections           |           |              |        | -   |
| 6      | Rolling Stones                  | Mes Cd                 | Bob Dylan             |                    | Catalogue             |           |              |        | -   |
| -      | Mes Dvd                         | Mes Cd                 | Rolling Stones        |                    | Flux de caisse        |           |              |        | _   |
| DVD    | Comédies                        | Mes Dvd                | Comédies              |                    | Résumé                |           |              |        | _   |
| DVD    | Action                          | Mes Dvd                | Action                |                    | Inventaire des livres |           |              |        | _   |
| DVD    | Documentaires                   | Mes Dvd                | Documentaires         |                    | Inventaire des DVD    |           |              |        | -   |
|        | Mes Livres                      | Mes Livres             | Bande dessinées       |                    | Inventaire des CD     |           |              |        |     |
| - 40   | Les Thrilless                   | Mes Livres             | Les Thrillers         |                    | Objets prêtés         |           |              |        |     |
|        | Cuisine                         | Mes Livres             | Cuisine               |                    | Bloc-notes            |           |              |        |     |
|        |                                 |                        |                       |                    |                       |           |              |        |     |
|        |                                 |                        | <<                    | 2014 >> - << 20    | 16 >>                 |           |              |        |     |

Cet onglet permet de choisir les passeports et onglets à imprimer

Sélectionner / désélectionner les données à imprimer en cliquant sur la/les ligne(s) et colonne(s) correspondante(s).

Les choix se portent sur

- Les passeports
- Les onglets Résumé et détail

Les passeports et onglets sélectionnés sont marqués par le signe [ $\checkmark$ ].

Pour certains onglets il est possible d'imprimer le résumé et/ou le détail.

Lorsqu'une option d'impression n'est pas disponible, c'est signalé par le signe [•].

Une fois les informations à imprimer choisies, cliquer sur le bouton Duis choisir l'option [Générer le rapport].

MyPrivate prépare un fichier PDF qui sera prêt à être imprimé.